# MOOD\_MEDIA Messaging - Creating a Messaging Playlist

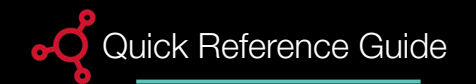

## Create a Playlist

Create a Messaging playlist to play messages in your desired zones or devices.

A messaging playlist is a container where you add messages, set a playlist, schedule (how and when the message is played and select the locations, groups, or devices in which to play the messages).

Before creating a messaging playlist, messages must be uploaded to your library.

1. Select the Zone name.

2. Select the + button.

The Properties panel opens.

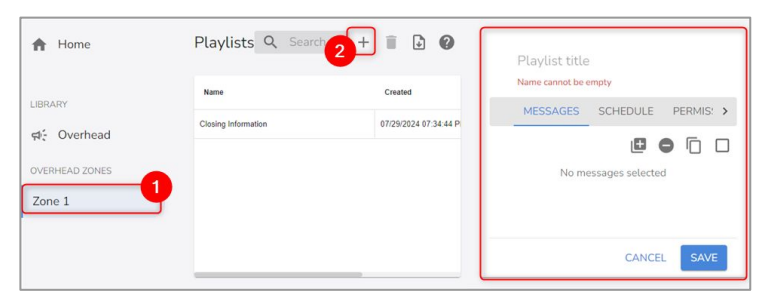

## Add Messages

1. Provide a Title for the playlist.

2. Select the + button to add files from the library to your message playlist.

The *Add from library* window displays with a list of files.

3. Locate the file you wish to add. Select the + button to add a file. Add one or more files.

4. Select **Done**. Messages will appear under the Messages tab.

### 5. Select Save.

To delete message from a playlist, select the playlist and select the - icon to remove it.

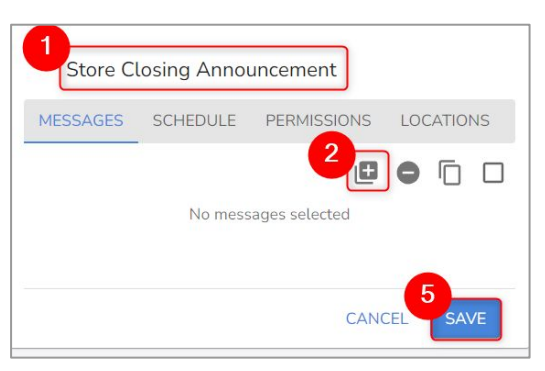

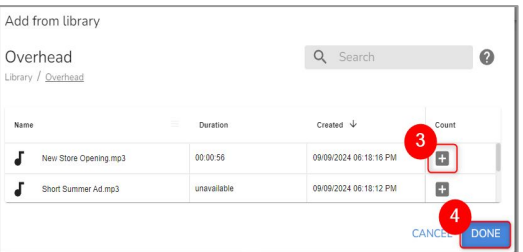

**Note:** Once saved, the messaging playlist will publish to the server automatically and insert itself into the selected music zone. No additional steps are required.

## MOOD- dHARMONY™

# MOOD MEDIA Messaging - Scheduling a Messaging Playlist

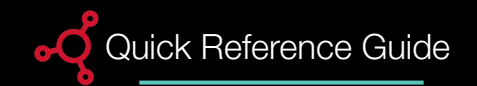

# Schedule

Select the Schedule tab to create a schedule for playback.

#### 1. Date Interval

**Calendar Dates:** Select a **Start** and **End** date using the calendar. The **End Date** defaults to year 2099. Select the **down arrow** next to the year and select a different year.

**Days of the Week:** Defaults to all days of the week selected. Deselect the days of the week you do not want the message to play.

### 2. Time Interval

Defaults to All Day checkbox selected. Uncheck the All Day box to edit play times. Select a Start and End time using the clock.

### 3. Play Mode

Select a play mode option to specify when and which message should play.

4. **Repeat Frequency:** Select a frequency option to specify how often the playlist should play.

5. Description: Add a description (optional).

6. Select Save.

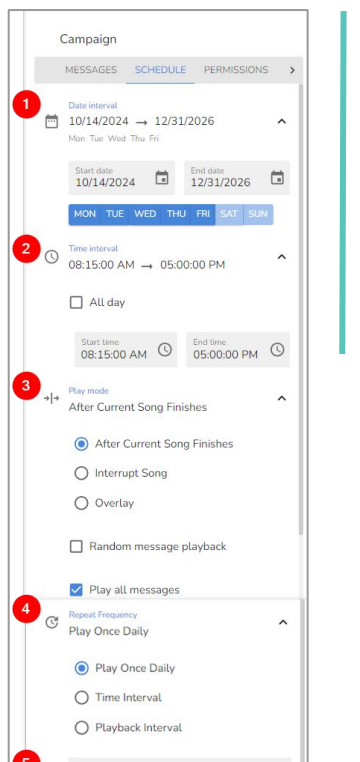

= Description

# Playback Permissions

Select the **Permissions** tab to enable locations to play or not play the messaging playlist.

1. **Optional:** Toggle on/off. If the **Playback Permission** is enabled, locations can choose to play or skip this playlist. *The next two radio button options become available when toggled on, and you will need to select one of them.* 

2. User Opt-out: Select if you want the content to play and want to provide local users with the ability to opt-out to stop playback.

3. User Opt-in: Select if you want the content not to play and want to provide local users with the ability to opt-in to start playback.

### 4. Click Save.

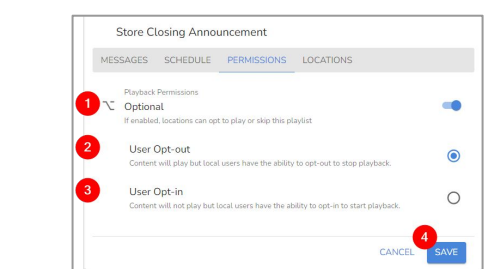

## Locations

Select Locations tab to specify where the messaging playlist is played.

#### 1. A-Z radio button: Select to view locations alphabetically.

2. Groups button: Select to view locations by groups.

3. Allow by Default toggle: Toggle on/off. By Default, the toggle is Off. Playlist are prevented from playing at every location. Toggle On if you want to change the default behavior and allow playlist at locations.

4. Click Save.

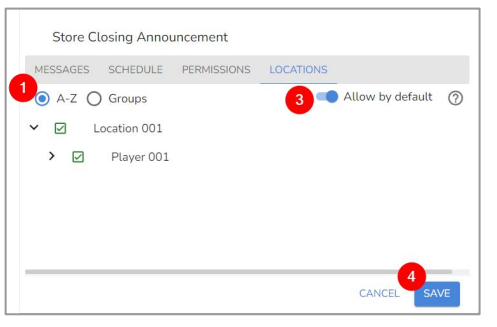

MOOD~ HARMONY"